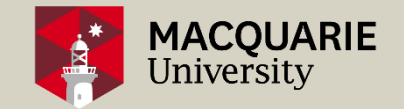

#### Become a Zoom User for an hour

#### ASSOCIATE PROFESSOR PANOS VLACHOPOULOS

"Necessity is the mother of invention." Plato

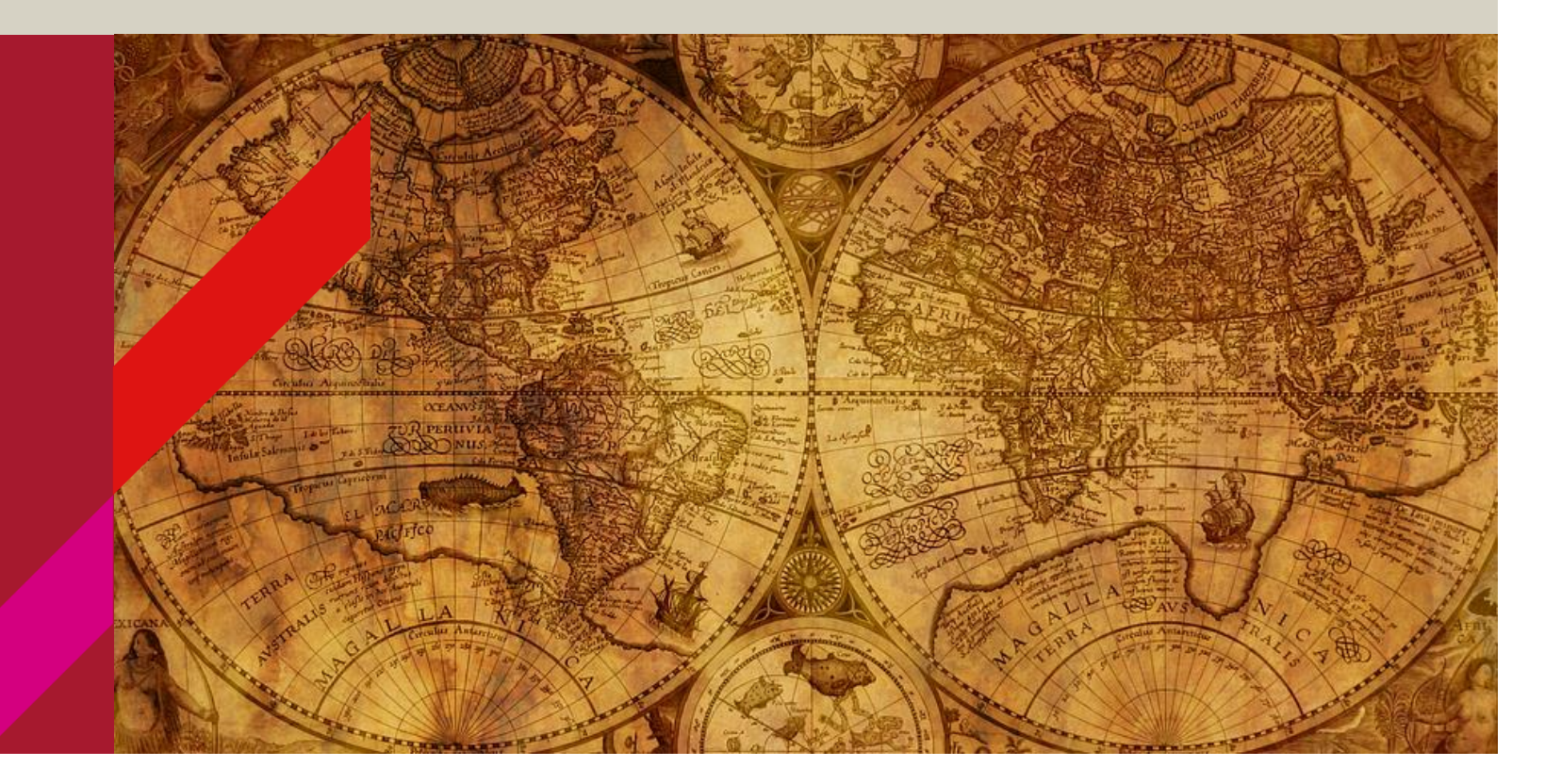

### **Virtual Session**

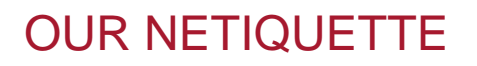

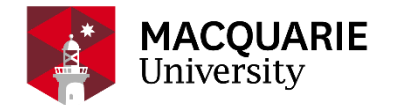

- 1. Please read the agenda and wait until we reach the appropriate section of the session to ask questions.
- 2. Not all questions can be answered in 1 hr session. Bear with us as we try our best. We may ask you to email us separately with very particular technical questions.
- 3. Please keep your microphone muted if you are not talking to us
- 4. Please use the raise hand button (under the participants' list)
- 5. Please use the chat function to type questions or leave comments
- 6. NOTE: This session will be **Recorded** and used as a resource for you to reflect. We will send you the link and the slides used in this sessions within 24 hrs.
- 7. Engage with the activities and try to have some fun
- 8. There is no coffee or tea served in this session but you are allowed to have your own hot or cold beverage (not too close to your device<sup>(2)</sup>)
- 9. You can also save the chat discussion and comments in the end before you leave the room

## The User's Interface

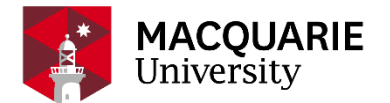

#### DO YOU SEE THE SAME THINGS?

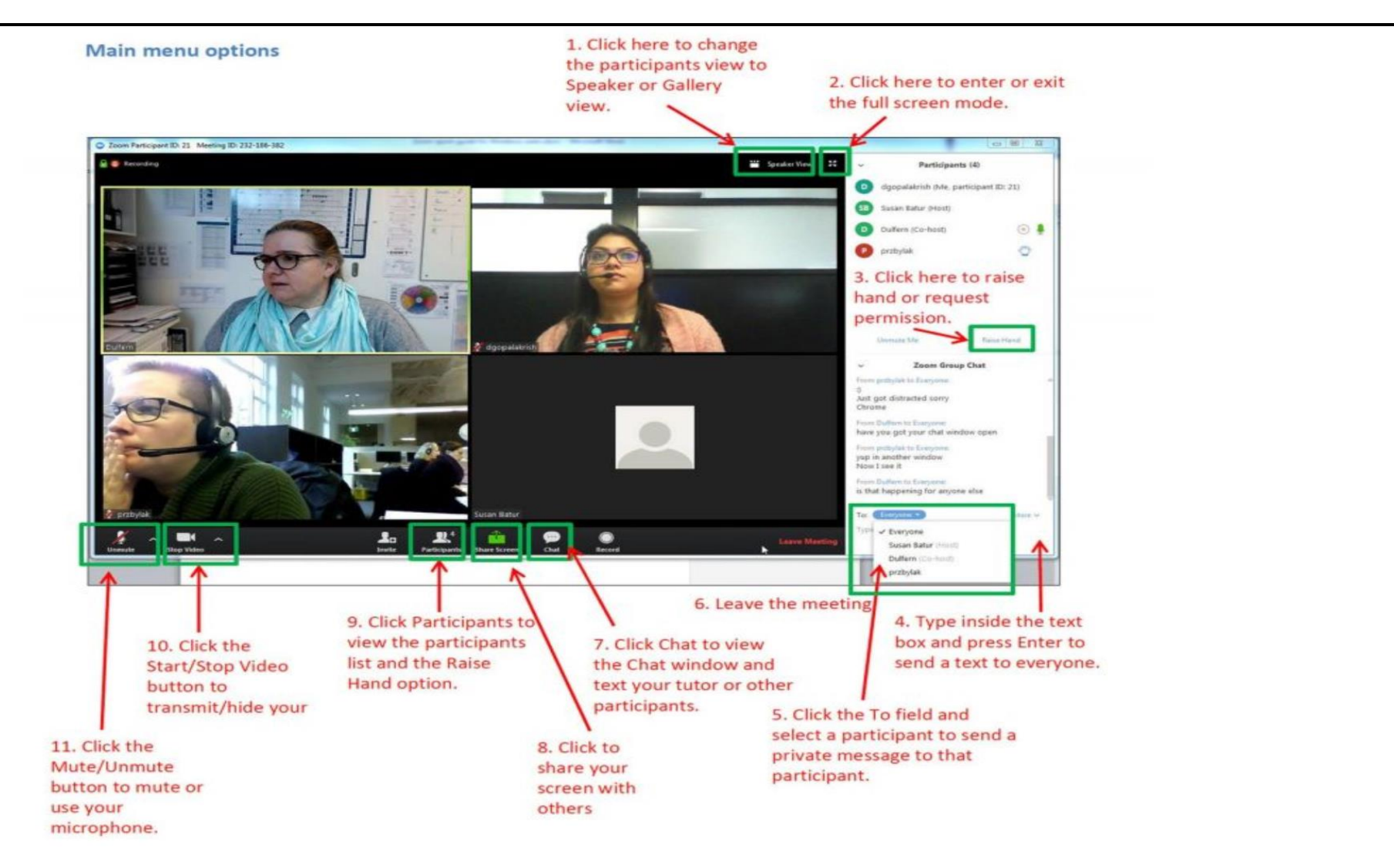

#### Your main interactions

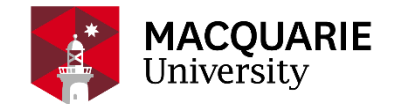

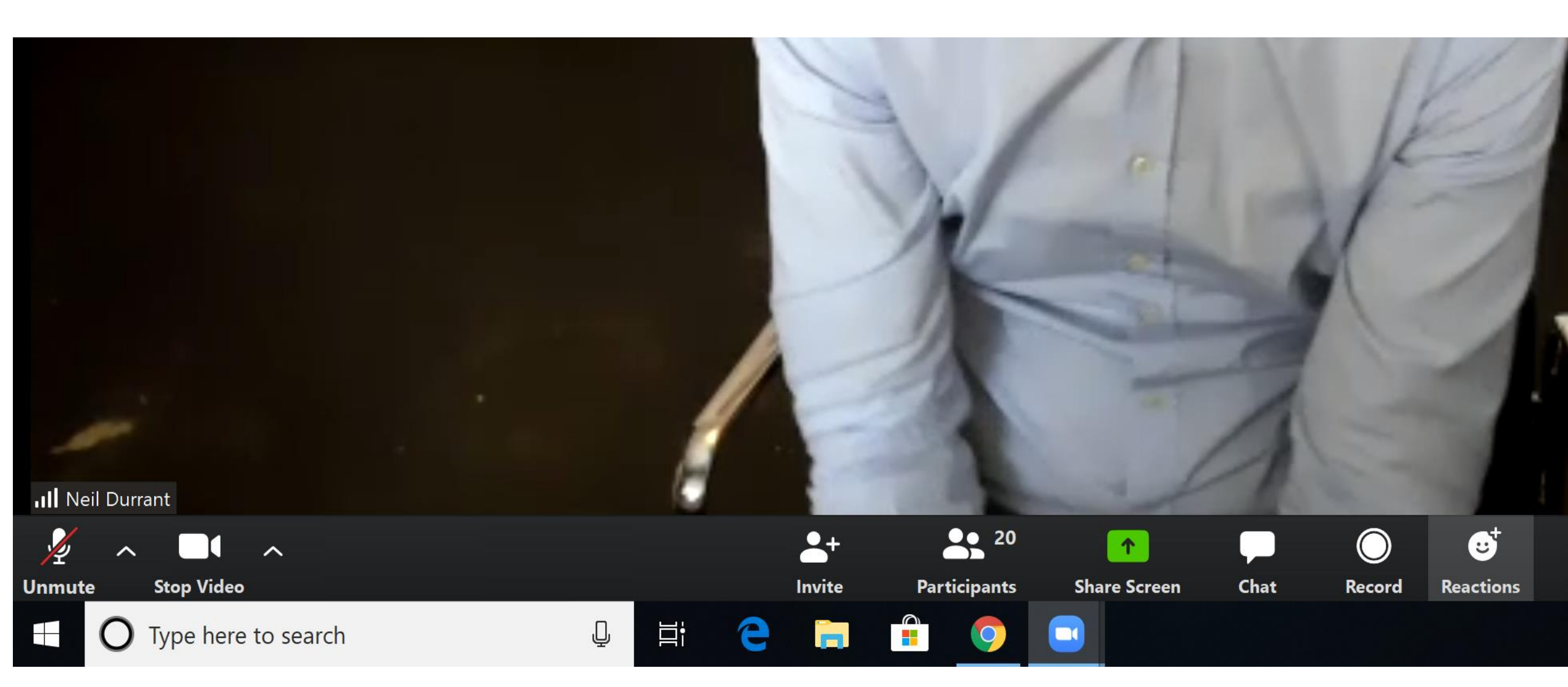

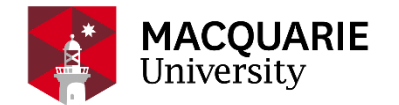

In this session we will:

1.Consider when Zoom is appropriate and what are some challenges

2. Try out a few activities as users/students and get some awareness around creating a lesson plan using zoom

3. Learn the basics around zoom: how to login to your dashboard, change profile, create meetings, the basics users and host interface, breakout rooms basics, sharing the screen basics and polling basics.

4. Depending on time and questions we may do some advanced settings review

## Why Zoom?

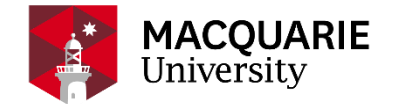

- IT almost feels like you're connecting with another human online
- teach online lessons (group tutorials )
- lead online meetings or consultations (virtual meetings and virtual office hours)
- present online to a group (webinars)

## Do I need to run Zoom? What are some challenges?

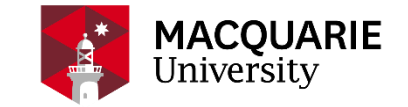

- Technical Issues/ Bandwidth Issues/ Camera and Microphone Issues
- Spatial and Social Issues: working from home? Alone? with children doing virtual schooling ? With partners also zooming?
- Health and Safety Issues: screen time. Your posture. Your work station.
- Productivity? Can you really run a lot of zoom sessions on the same day and be focused and productive?

Consider Asynchronous using ilearn tools?

Discussion boards Blogs Wikis Quiz

Q&A Sessions Virtual Cafes Reflections Critical Discussions on Readings Grouping Tool Conditioning release

Recording of PPTs Recordings of audio (e.g. audacity)

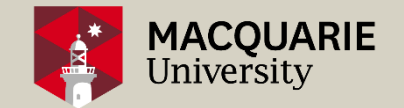

## **Quick Polling Activity**

#### A POLLING WINDOW WILL OPEN SHORTLY

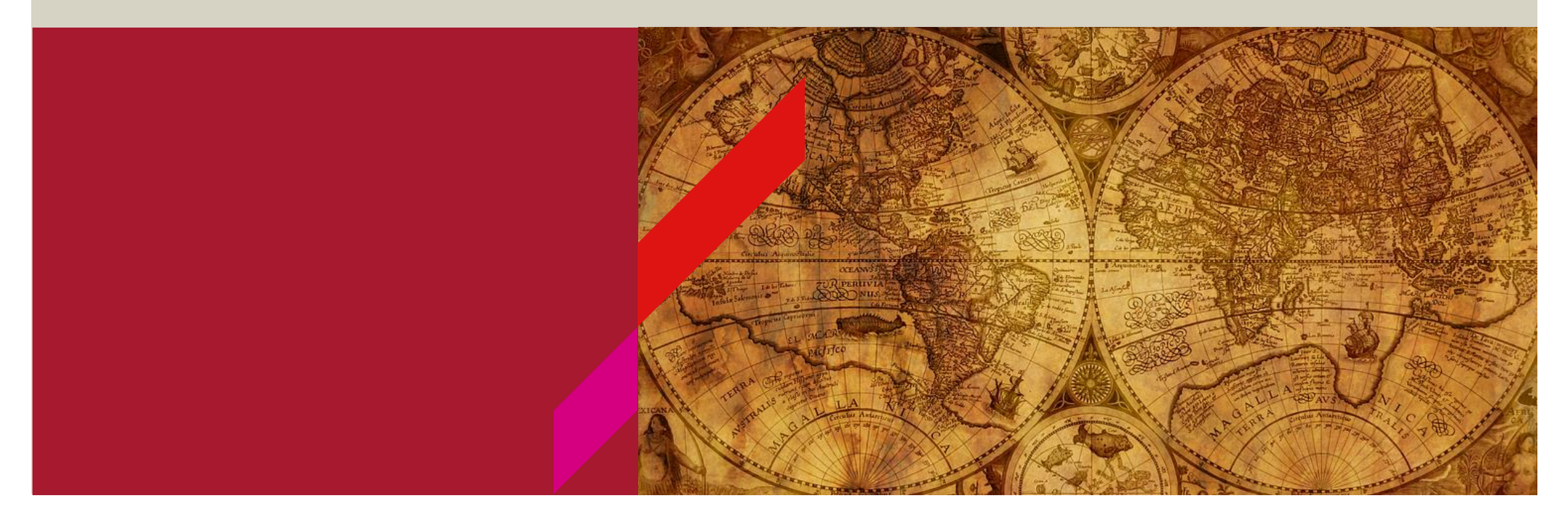

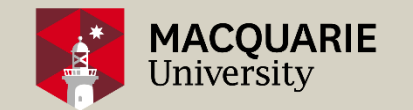

#### (Pedagogical Considerations)

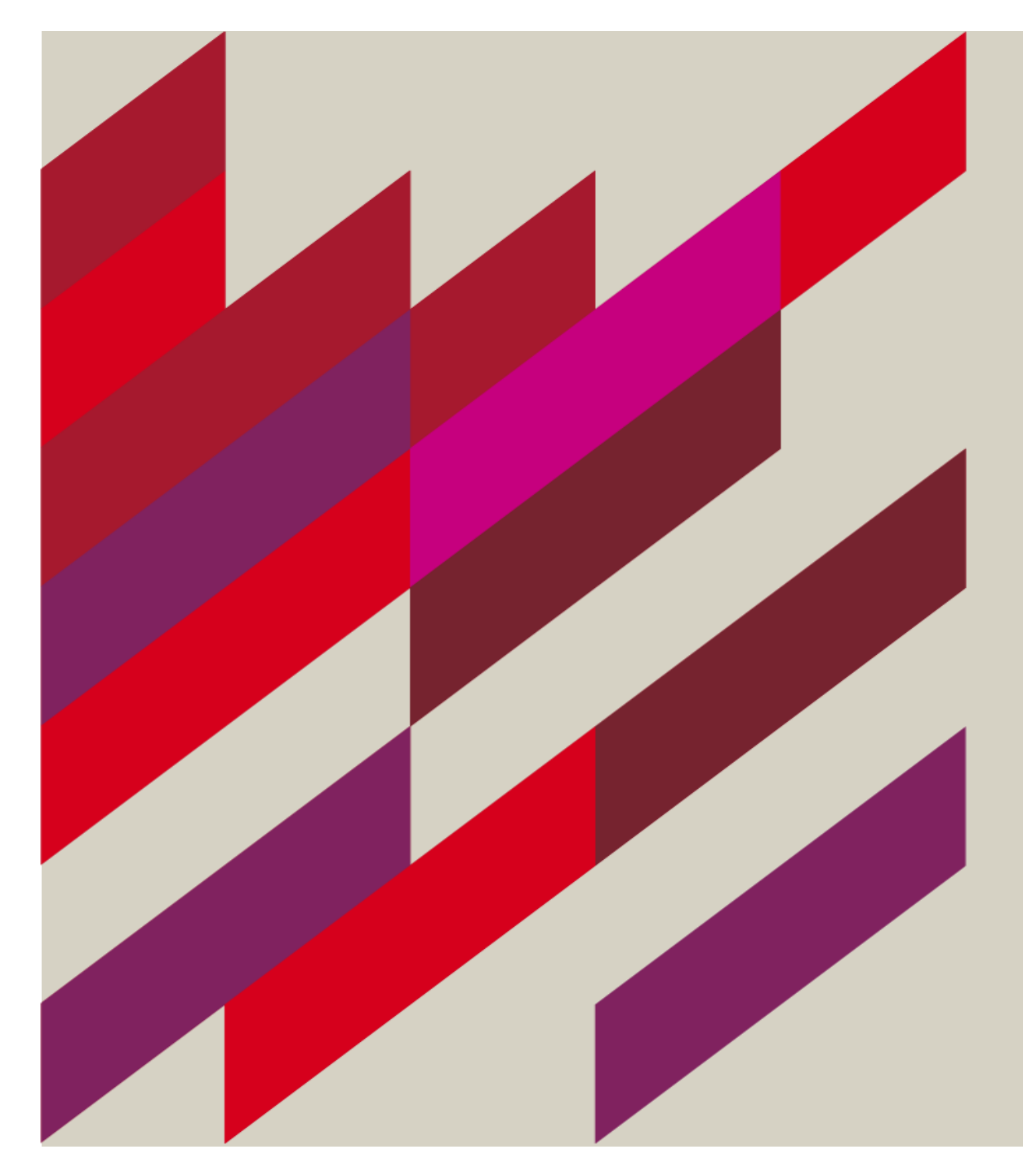

### **Important Tips**

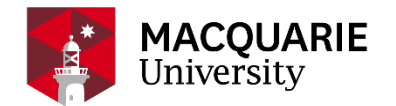

- Plan the interactive learning activities of the meeting Besides lecturing, also enhance the connection with students by implementing active learning by including interactive elements, such as Breakout rooms, Polls, and possibly Group chat.
- Dry run the Zoom class (with Tutors) Rehearse your planned in-class activities in Zoom. Get familiar with the features of Zoom conference, such as Share your screen/file/ppt, Manage participant list, Polls, Breakout rooms, and also keep track of the duration for each activity and adjust your teaching plan to fit the schedule.
- 3. Start the Zoom conference prior to the class with appropriate setup Start the Zoom conference 10 minutes early to test video and audio connections, especially for the first few classes.
- 4. Use headphones. Access zoom from a place with stable connectivity. Avoid background noise. Check your background. Switch off phones. Treat it as a 'classroom' environment.
- Display the in-class etiquette standard in the first slide "Raise Hand" in the group chat if students request to speak up in class. • When speaking up, try to avoid un-necessary noise, such as background noise, page turning noise, whispering. • keep students muted while not speaking
- Make sure to notice when students raise their hands (Not acknowledging a raised hand by students is one of the worst student learning experiences!) • Open the participants list (by clicking on the Participants icon at the control panel at the bottom of the screen) and keep it as a separate window

## Simple Use/ Most Used function

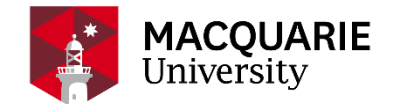

 Keep your virtual office hours. Use your private zoom link. Add it on ilearn under your profile:

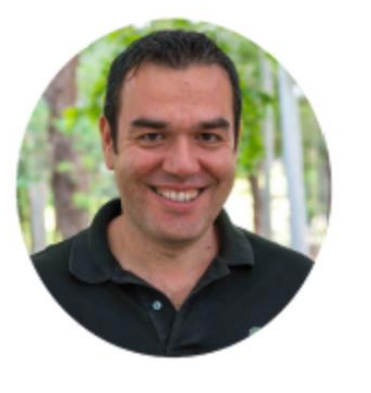

**Convenor:** Associate Professor Panos Vlachopoulos **Office**: Room 239, Y3A-10 Hadenfeld Avenue

**Virtual Consultation hours (Zoom** 

**Sessions)** : Wednesdays 3 to 4 . Click here to access my private Zoom room https://macquarie.zoom.us/my/pa nosvlachopoulos

#### Other simple ways to use Zoom

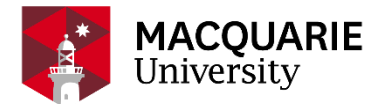

| Face-to-face teaching approaches                            | Online teaching approaches using Zoom                                                                                                    |  |
|-------------------------------------------------------------|----------------------------------------------------------------------------------------------------|--|
| Greet the students face-to-face                             | Start/stop your <u>Video (Links to an external site.)</u> and <u>invite (Links to an external</u><br><u>site.)</u> participants to enable their <u>Video (Links to an external site.)</u> when they join the<br>session.                                                                  |  |
| Mark attendance through a roll                              | Use Zoom <i>Meeting Reporting</i> to mark off attendance.<br>Reporting can be accessed directly via the zoom <u>https://macquarie.zoom.us/</u>                                                                                                    |  |
| Allow a particular student to answer or ask a question      | Enable the <u>Raise hand (Links to an external site.)</u> tool and encourage students to use the <u>Raise Hand (Links to an external site.)</u> tool for Q&A time.                                                                                                    |  |
| Draw on a whiteboard to illustrate a concept or process     | Use the <u>Share Whiteboard (Links to an external site.)</u> tool. You can also allow students to <u>annotate (Links to an external site.)</u> your whiteboard.                                                                                                    |  |
| Show a website (e.g. Canvas)                                | Open the website in a separate browser's window, or in another browser, then use the <u>Screen Sharing (Links to an external site.)</u> tool                                                                                                    |  |
| Show PowerPoint slides                                      | Use <u>Screen Sharing (Links to an external site.)</u> tool, and switch between views or monitors (if using <u>dual monitors (Links to an external site.)</u> /displays)                                                                                                    |  |
| Share a video in class (e.g. You Tube videos)               | Enable the <u>Share Computer Sound (Links to an external site.)</u> option when <u>sharing</u><br><u>your web browser (Links to an external site.)</u> which contains a You Tube video or <u>any</u><br><u>videos (Links to an external site.)</u> that you can view in your computer.    |  |
| Give students handouts in class                             | Use File Transfer (Links to an external site.) in Chat menu                                                                                                    |  |
| Break students into groups                                  | Use the <u>Breakout Rooms (Links to an external site.)</u> tool and randomly <u>visit each</u><br><u>group (Links to an external site.)</u> during the break out session<br>This is a <u>great tool (Links to an external site.)</u> to manage active learning and student<br>engagement. |  |
| Conduct a poll with students                                | Use the Polling tool (Links to an external site.).                                                                                                    |  |
| Allow a student to present their work in front of the class | Participant can <u>share their screen (Links to an external site.)</u> (unless the host use "lock screen share")                                                                                                    |  |
| Record your lecture                                         | Use the Record (Links to an external site.) option                                                                                                    |  |
| Run a 5 mins Q&A session                                    | on Use the <u>Chat (Links to an external site.)</u> function, as well as group or private messaging                                                                                                    |  |

## Sample Lesson Plan (50 minutes tutorial facilitation and 1 hour preparation)

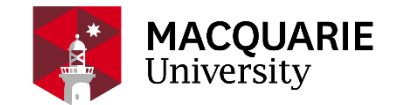

Before our Zoom Session: Read two readings on the value of synchronous learning using Zoom. Take notes on the following questions: write down two key arguments for using zoom to motivate learners. Write down one to two puzzling questions you still have about the readings

During Zoom: Start with a welcome slide and an agenda. Present students with the netiquette. Ask them to interact with you using any of the applause, thumb up/down buttons. (5 minutes)

Run a quick polling on key concepts of the readings. Share the results. (5 minutes).

Identify some misconceptions from the polling results. Run a short clarification session. Consider sharing your screen with the readings open as pdfs and using the pointer show them where in the readings they can find clues or the right answers. Allow time for students to ask questions (20 minutes)

Extent the lesson by posing a tutorial question: What are some key limitations of using zoom sessions with students that have EFL? Opportunity to break the team in groups for 5 minutes. Ask them to discuss the question and be prepared to report back their key points using the Chat tool (15 minutes)

Final Wrap up: Ask students to type one lesson learnt from today's session or type one question. You can save the chat file and then post a summary of answers on ilearn or ask other students to provide answers asynchronously (5 minutes).

## **Tutorial Lesson Plan 1 hr and a half**

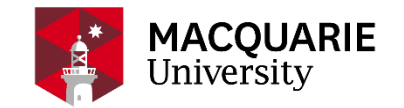

#### ARTS1000 HUMANITIES AND THE WORLD

- Start the zoom Session: welcome and netiquette. Present and agenda and timing (5 minutes)
- Run a short 10 minutes introduction to the tutorial problem/question. E.g. What are the challenges of social isolation: review from the literature. (10 minutes)
- Add a more focused question for group discussion: How does Coronavirus restrictions impact on your life. You will be sent to a breakout room for 15 minutes and you are asked to consider the question and make notes on the whiteboard provided. I will give you 1 minute notice to return back to the main room. Each group will then present for up to 2 minutes their views (30 minutes)
- Break : leave zoom open. Microphone muted. There will be a time for 15 minutes break. Please take a break to relax your eyes, get a coffee, toilet break etc. Be back by " add time" (15 minutes)
- Welcome students back and set the agenda for the next 30 minutes.
- Watch a video together from a news channel or youtube. Ask students to take note as they watch. The
  video may be from a community or aged group that is more disadvantaged than your students (e.g. a
  remote community in Australia, or immigrants with no support network or elderly people). Ask students
  to take note on the challenges reported. (15 minutes)
- Wrap up and QA: using the raise hand function students take their turn to ask questions

## **iLearn Groupings**

THANK YOU GAI RAMESH!

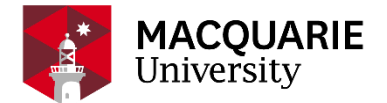

## Square bracket groups in iLearn

#### Groups Groupings Overview

#### PICT2010\_FHFYR\_2020\_ALL

Groups

[Lecture\_1|MON|11:00AM|C01] (120) [Lecture\_1|MON|11:00AM|C02] (178) [PICT2010\_2020\_FHFYR\_EXT\_U] (78) [PICT2010\_2020\_FHFYR\_INT\_U] (298) [PICX2010\_2020\_OUAS1\_EXT\_U] (32) [Tutorial\_1|MON|01:00PM|C03] (30) [Tutorial\_1|MON|01:00PM|C05] (30) [Tutorial\_1|MON|03:00PM|C05] (30) [Tutorial\_1|MON|03:00PM|C06] (30) [Tutorial\_1|MON|03:00PM|C06] (30) [Tutorial\_1|MON|04:00PM|C07] (30) [Tutorial\_1|MON|04:00PM|C07] (30) [Tutorial\_1|MON|05:00PM|C08] (28) [Tutorial\_1|MON|05:00PM|C08] (28) [Tutorial\_1|MON|12:00PM|C01] (32) Your internal tutorial groups are setup as 'square bracket' groups in your iLearn unit automatically. eg. [tutorial\_1|MON|01]

This group setting can be used in iLearn Forums and Announcements to send message/zoom link to a particular tutorial group.

Note: these [ ] groups should not be edited/deleted

For further assistance email ilearn.help@mq.edu.au

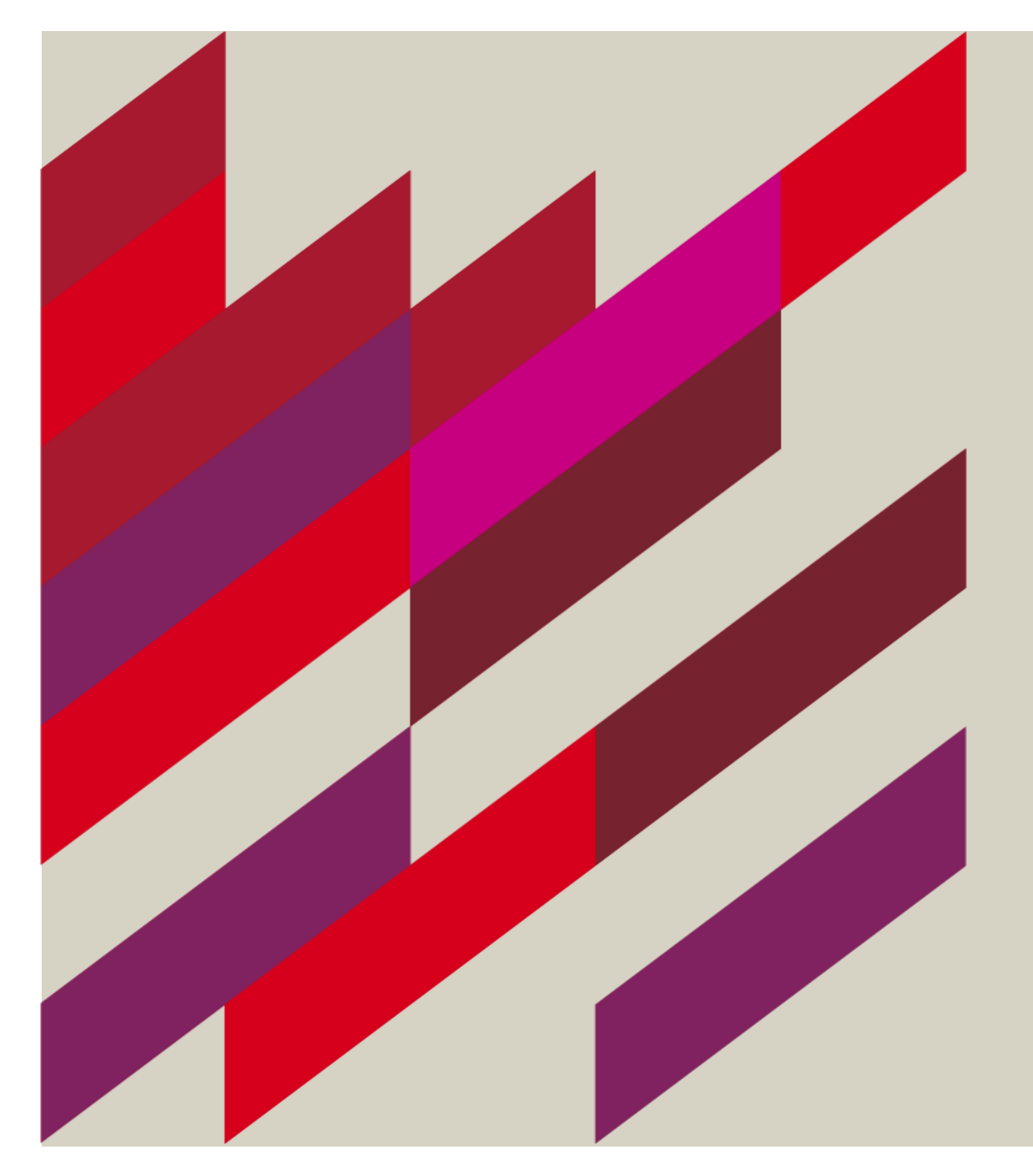

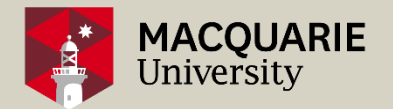

### (Zoom Basics)

## Macquarie.zoom.us

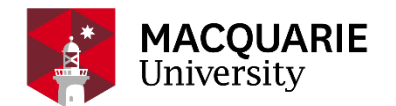

#### USE YOUR MQ CREDENTIALS

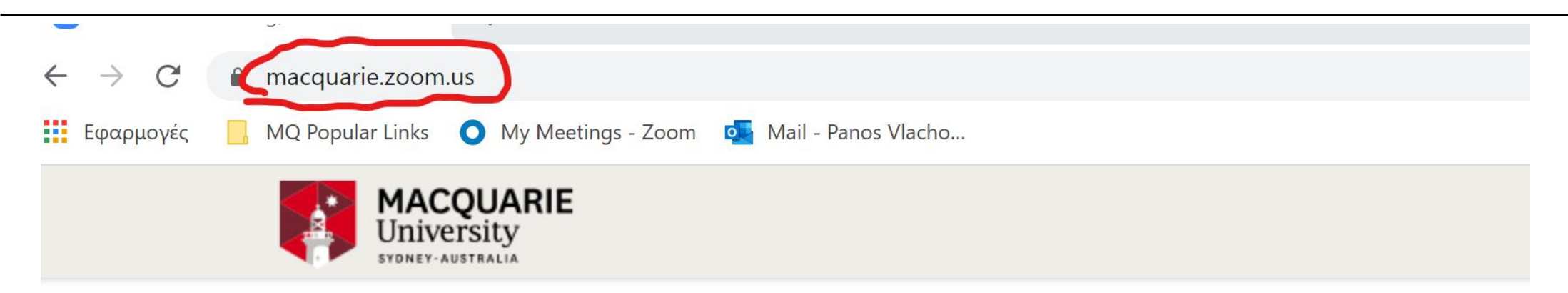

#### Welcome to Zoom.

#### Macquarie University's web conferencing system

- Visit the Zoom web conferencing website for resources on how to use Zoom.
- Email ilearn.help@mq.edu.au for help with Zoom.

Click below to log in to Zoom with your Macquarie OneID.

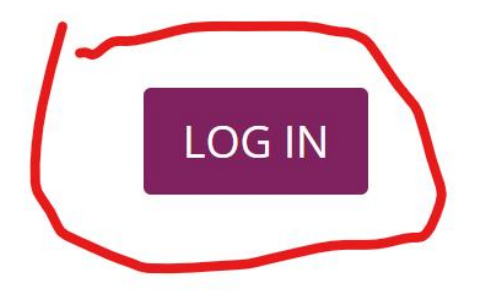

#### Your Zoom dashboard

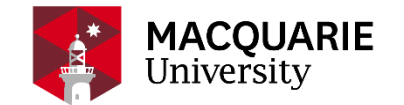

| MACQUARIE<br>University<br>SYDNEY-AUSTRALIA |                                               |                                              |                                       |                   |                  |
|---------------------------------------------|-----------------------------------------------|----------------------------------------------|---------------------------------------|-------------------|------------------|
| Profile                                     | Upcoming Meetings                             | Previous Meetings                            | Personal Meeting Room                 | Meeting Templates | Get Training     |
| Meetings                                    | Cohodula a Now Masting                        | Join a mosting from an H 202/                |                                       |                   | Recently Deleted |
| Webinars                                    | Schedule a New Meeting                        | Join a meeting from an H.323/SIP room system |                                       |                   |                  |
| Recordings                                  | Start Time   ≑                                | Topic 💠                                      | Meeting                               | I ID              |                  |
| Settings                                    |                                               |                                              |                                       |                   |                  |
| Account Profile                             | The user does not have any upcoming meetings. |                                              |                                       |                   |                  |
| Reports                                     |                                               | To schedule a                                | new meeting click Schedule a Meeting. |                   |                  |

## Start with editing your profile

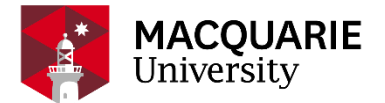

#### ADD A PHOTO AND EDIT/CUSTOMIZE YOUR PERSONAL LINK

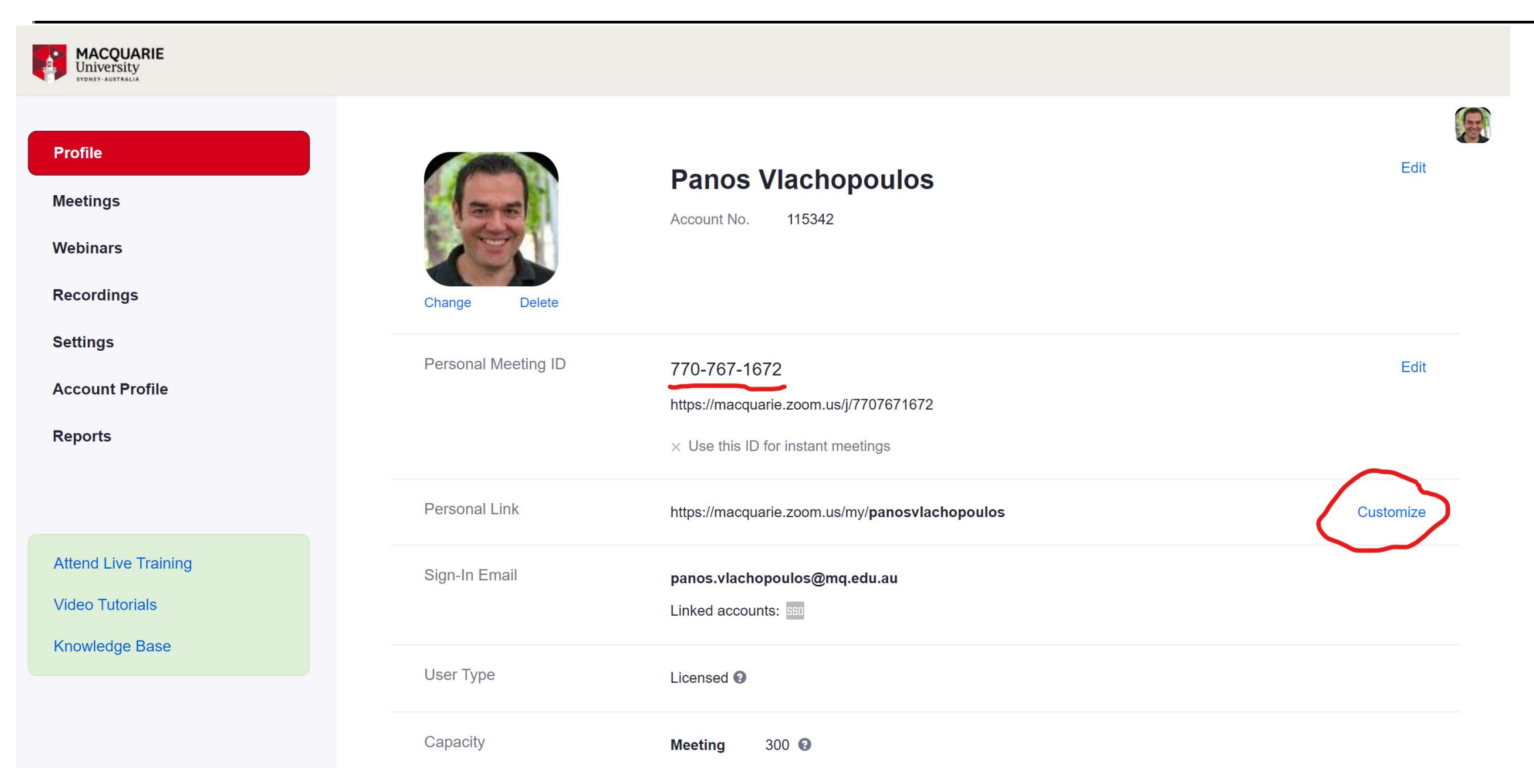

### **Different types of meetings**

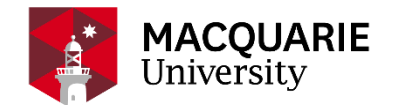

#### SCHEDULE MEETINGS OR USE PERSONAL MEETING ROOM?

| MACQUARIE<br>University<br>SVDNET-AUSTRALIA |                        |                                             |                                     |                   |                  |
|---------------------------------------------|------------------------|---------------------------------------------|-------------------------------------|-------------------|------------------|
| Profile                                     | Upcoming Meetings      | Previous Meetings                           | Personal Meeting Room               | Meeting Templates | Get Training     |
| Meetings                                    | Schedule a New Meeting | Join a meeting from an H 323/               | SIP room system                     |                   | Recently Deleted |
| Webinars                                    | Schedule a New Meeting | Join a meeting nom an n.525/SIF toom system |                                     |                   | ·                |
| Recordings                                  | Start Time 💠           | Topic 💠                                     | Meeting                             | g ID              |                  |
| Settings                                    |                        |                                             |                                     |                   |                  |
| Account Profile                             |                        | The user do<br>To schedule a                | bes not have any upcoming meetings. |                   |                  |
| Reports                                     |                        |                                             |                                     |                   |                  |

## **My Personal Meeting Room**

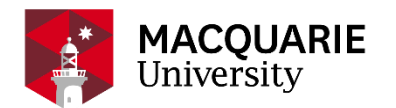

#### REMEMBER TO EDIT YOUR PROFILE

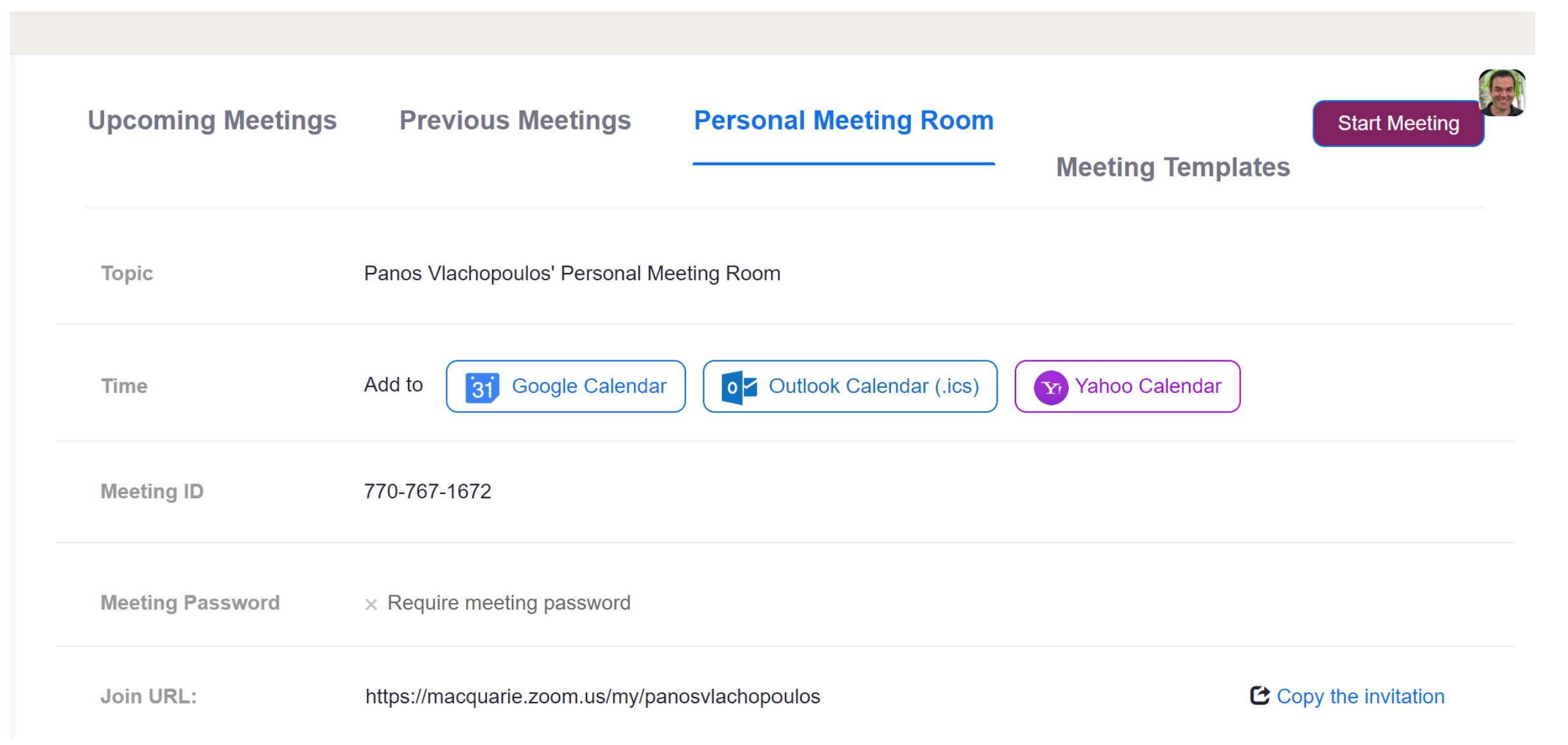

## **Opening Zoom**

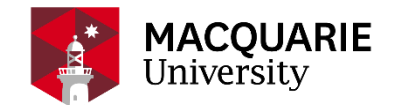

#### CHECK BROWSER / DO A TEST

|                      | Open Zoom?<br>https://macquarie.zoom.us wants to open this application. |  |  |
|----------------------|-------------------------------------------------------------------------|--|--|
|                      | Open Zoom Cancel                                                        |  |  |
| Launching            |                                                                         |  |  |
| Please clic          | k <b>Open Zoom Meetings</b> if you see the system dialog.               |  |  |
| If nothing prompts f | from browser, click here to launch the meeting, or download & run Zoom. |  |  |

## The User's Interface

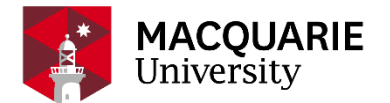

#### DO YOU SEE THE SAME THINGS?

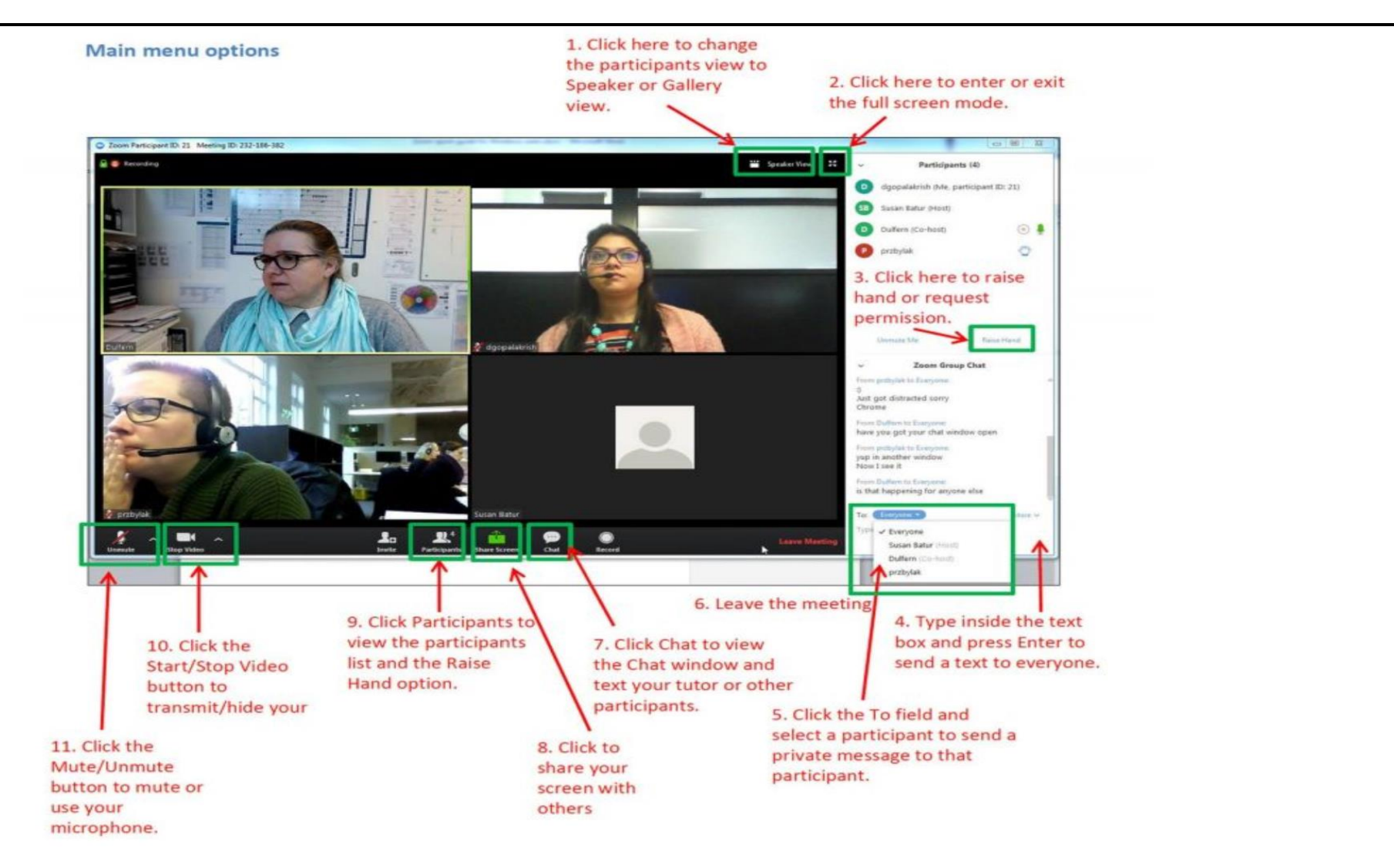

## Consider your background.

#### CONSIDER THE NEED FOR A CAMERA : ON OR OFF?

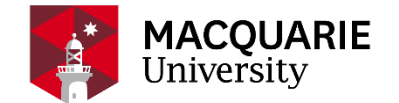

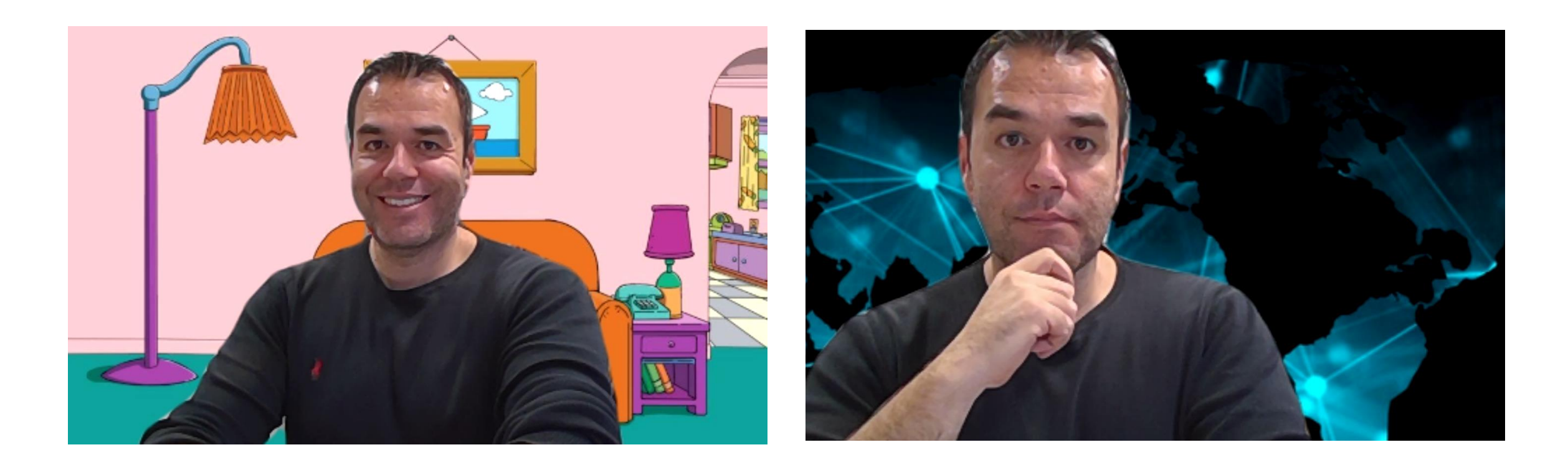

### Host and Co-Host

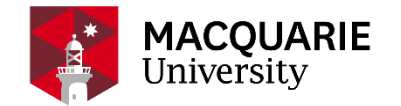

NOT THE SAME CONTROL POWER

# The host controls will appear at the bottom of your screen if you are not currently screen sharing.

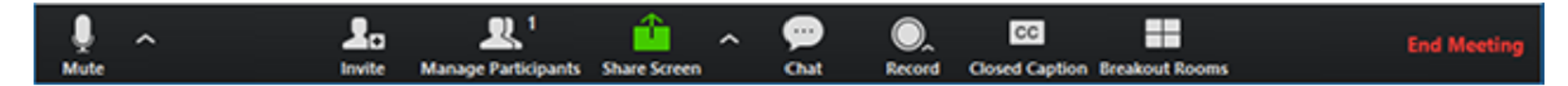

### Add some Interactivity

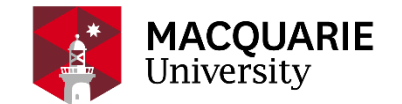

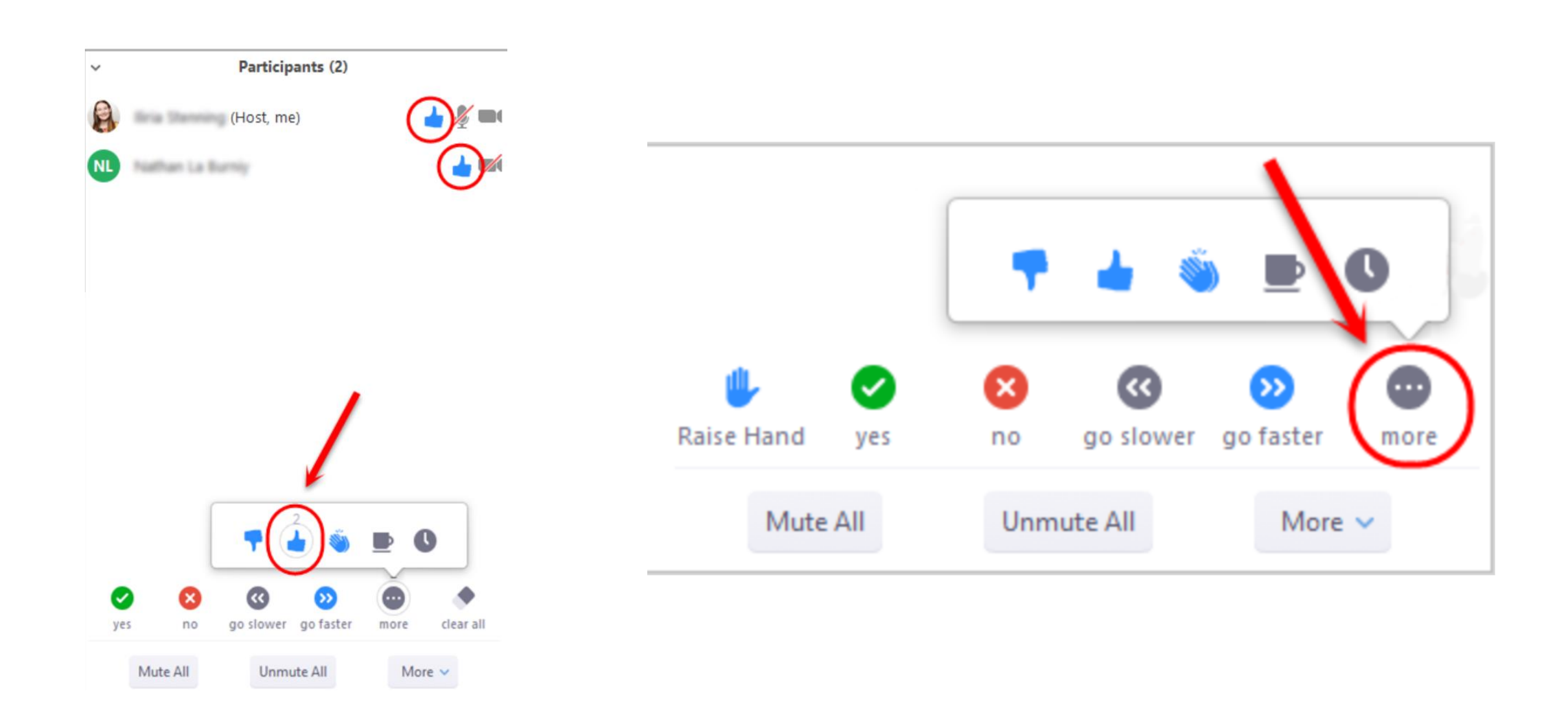

## **Screen Sharing options**

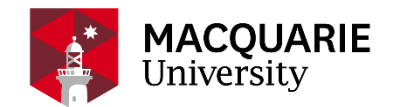

#### CHOOSE THE RIGHT OPTION

#### . Select the desktop or application you would like to share and click Share Screen.

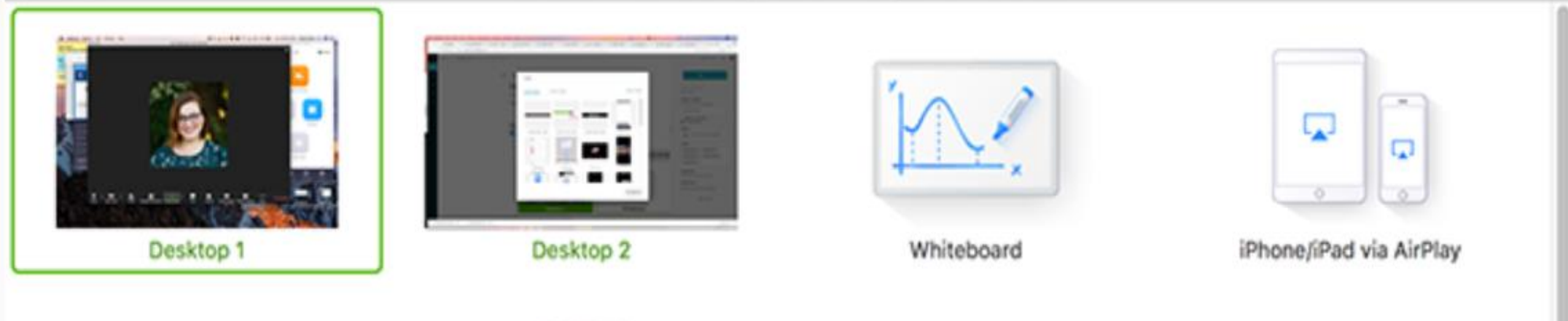

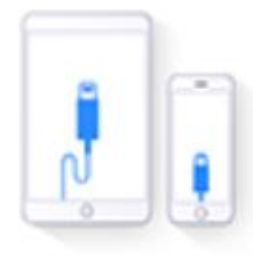

iPhone/iPad via Cable

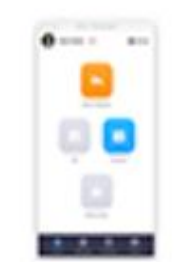

zoom.us - Zoom - Pro Account

#### **Breakout Rooms**

#### **BASIC FUNCTION**

MACQUARIE University

. When you tutor assigns you to a breakout room, you will receive a pop-up message on your screen that says The host is inviting you to join Breakout Rooms. In the Breakout Rooms pop-up box, click Join.

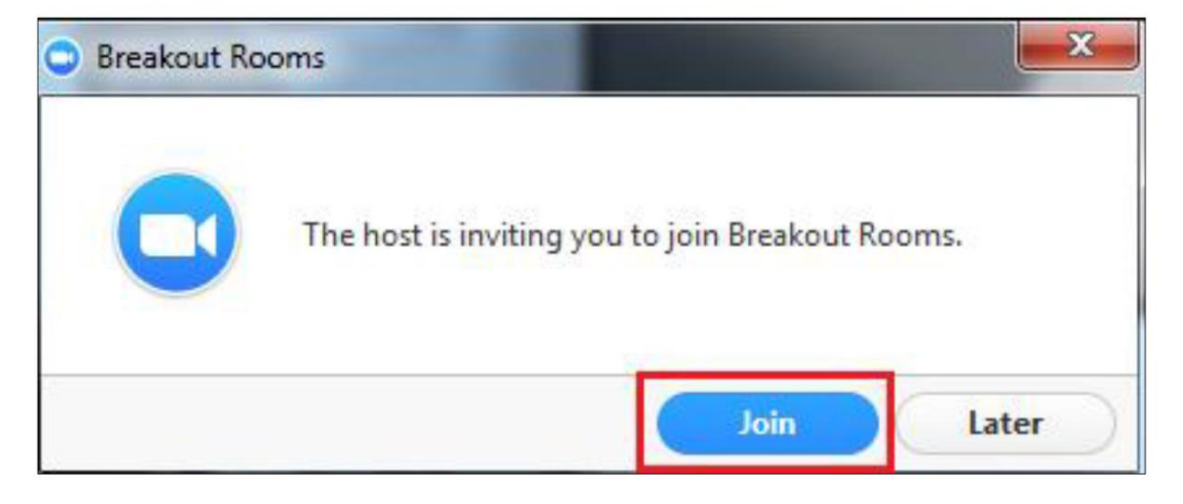

Your breakout room interface is very similar to the webinar main room. The menu at the bottom includes additional options that allow you to invite and request your tutor for help and leave the breakout room.

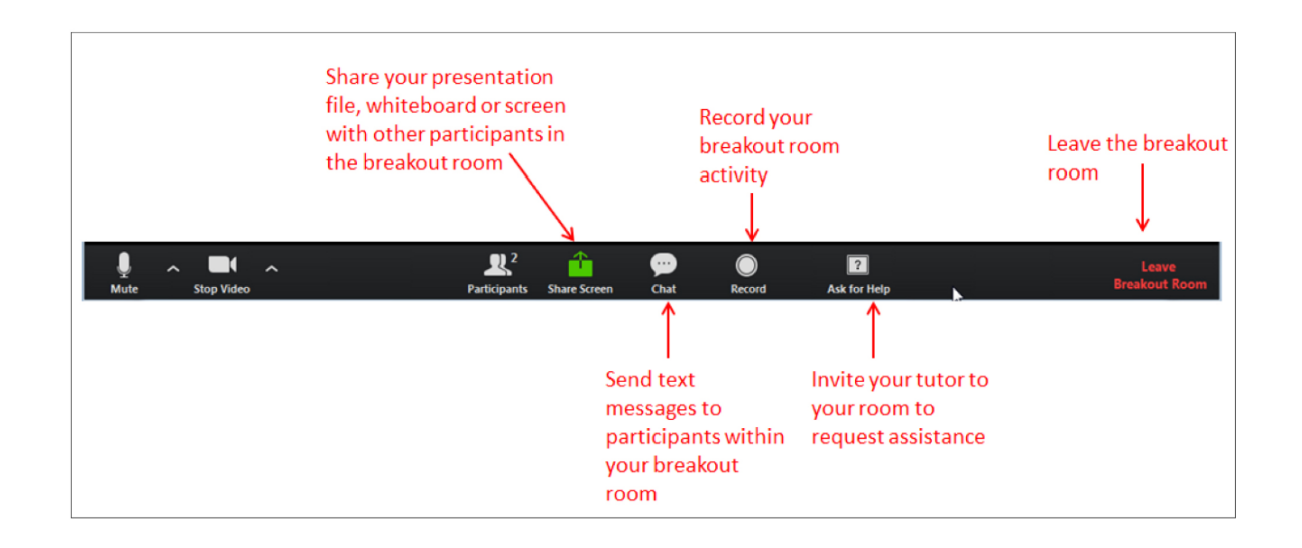

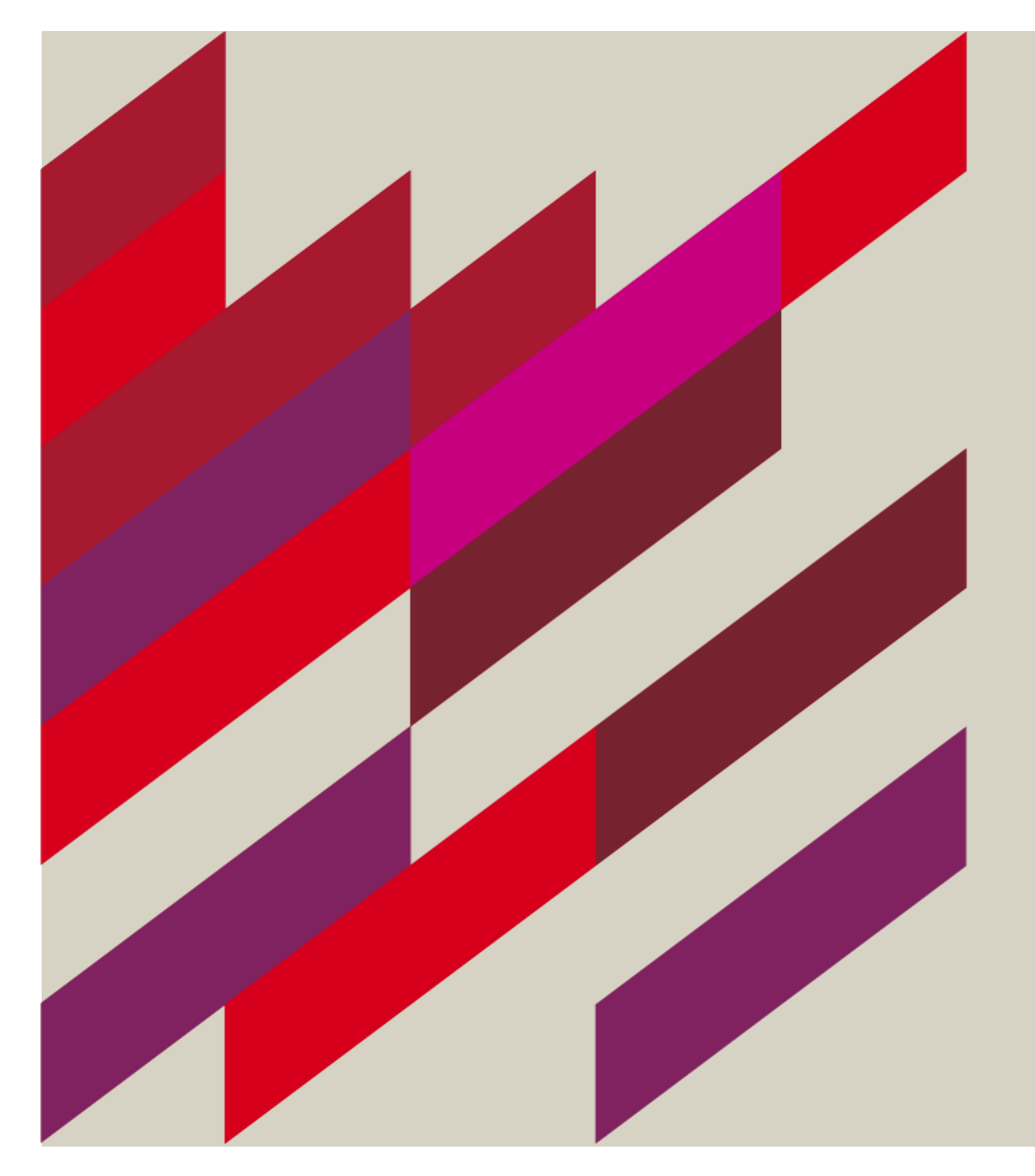

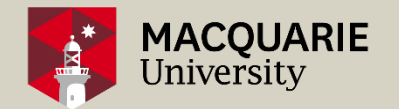

#### (some advanced features)

#### 2... **R** 11 $\blacksquare$ • $\bigcirc$ End Meeting Manage Participants Chat Breakout Rooms Stop Video Invite Share Screen Record nmute Click Breakout Rooms icon. Create the Rooms Manually Assign Automatically Assign OR automatically or manually. Fastest method For recurring groups You may rename Rooms Breakout Rooms - Not Started Breakout Rooms - Not Started ٠ Q. Search X Delete Room Breakout Room 1 / Rename X Delete Room Breakout Room 1 / Rename Assig Bo McBoop and/or assign Participants. Breakout Room 2 Assign OnlineTechnologist Boston Mikey Tom Lane Once you click 'Open all Creative Name Breakout Room 3 Assign ٠ Zanc the tank Evan Maze (Support) Breakout Room 4 Assign Rooms' an invitation gets Jon Snow Breakout Room 2 MC Escher sent to Participants. Bo McBoop OnlineTechnologist MC Escher Tom Lane Breakout Room 3 Breakout Rooms Zanc the tank labuser Boston Mikey Creative Name Assign 10 participants into 4 Rooms: Breakout Room 4 Evan Maze (Support) Automatically Manually Jon Snow labuser 2-3 participants per room

Add a Roo

Recreate ^

Add a Room

Recreate ~

MACQUARIE University

**Breakout rooms** 

Create Breakout Rooms

#### MORE INFORMATION

#### **Breakout rooms**

Breakout Room 1

Breakout Room 2

Breakout Rooms - In

OnlineTechnologist (not joined)

Tom Lane (not joined)

Zanc the tank (not joined)

Bo McBoop (not joined)

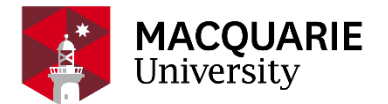

|          | Brea | kout Rooms                 |
|----------|------|----------------------------|
|          | Ad   | lvanced Features           |
| Progress | Join | Once started, the Host can |

Join

- Once started, the Host can move freely between the rooms by clicking Join.
- A Co-host must initially be assigned to a Room and accept the invitation, but thereafter can also move freely between Rooms.Regular Participants can only reenter the main session via the bottom right 'Leave Breakout Room'.

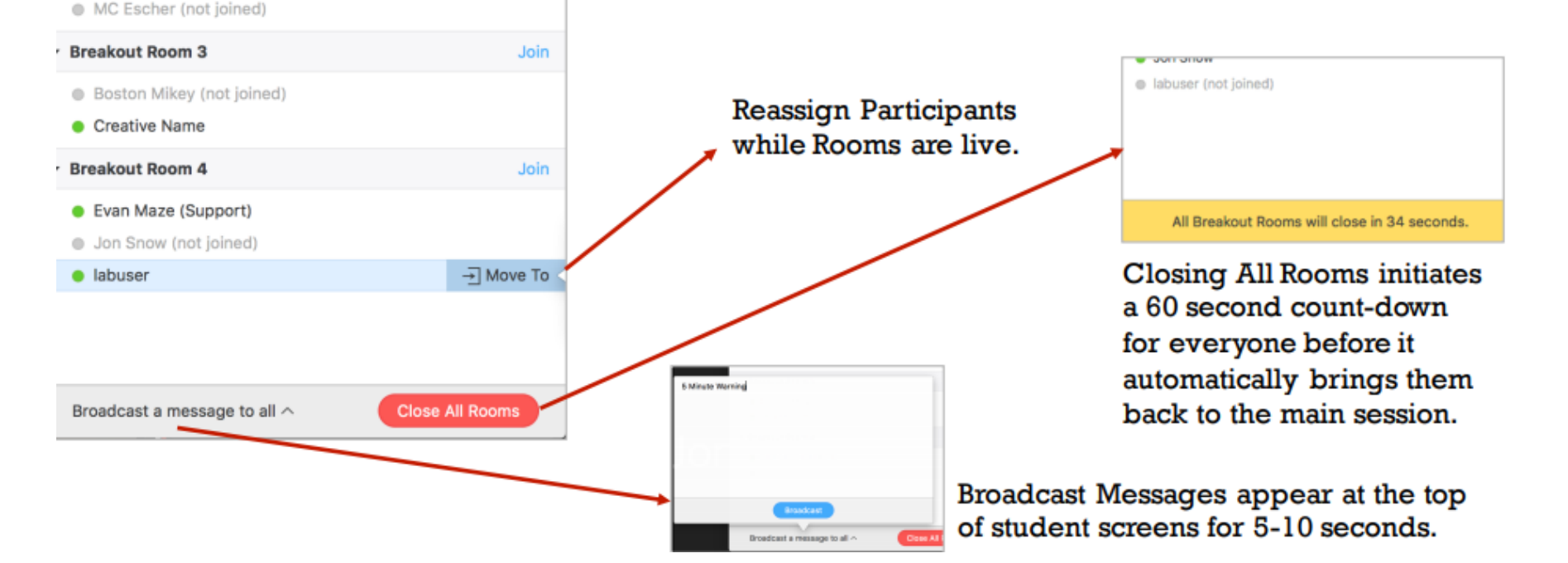

### **Option to share your ipad/iphone/tablet**

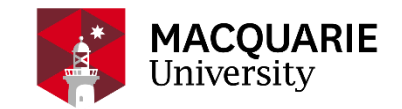

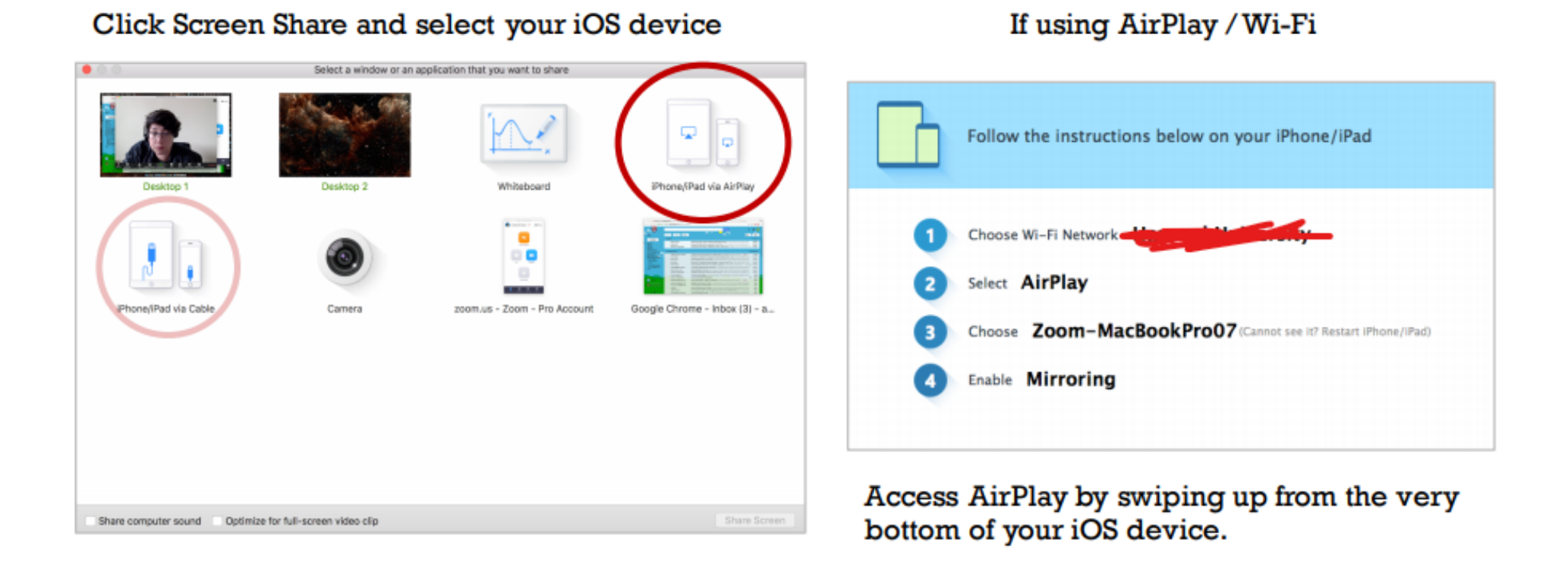

AirPlay requires your computer and iOS device to be connected to the same Wi-Fi network. You can share apps and documents, but Zoom's annotation tools are still accessed by the computer.

## **Final Tips**

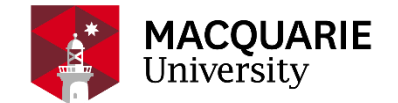

Speak less than10 minutes, then have some interaction!

Be enthusiastic. Smile. Imagine you have just received good news.

Make a recording of yourself so you can listen and improve the next time

Never, ever, ever finish with "any questions?". Always have a wrap-up story prepared.

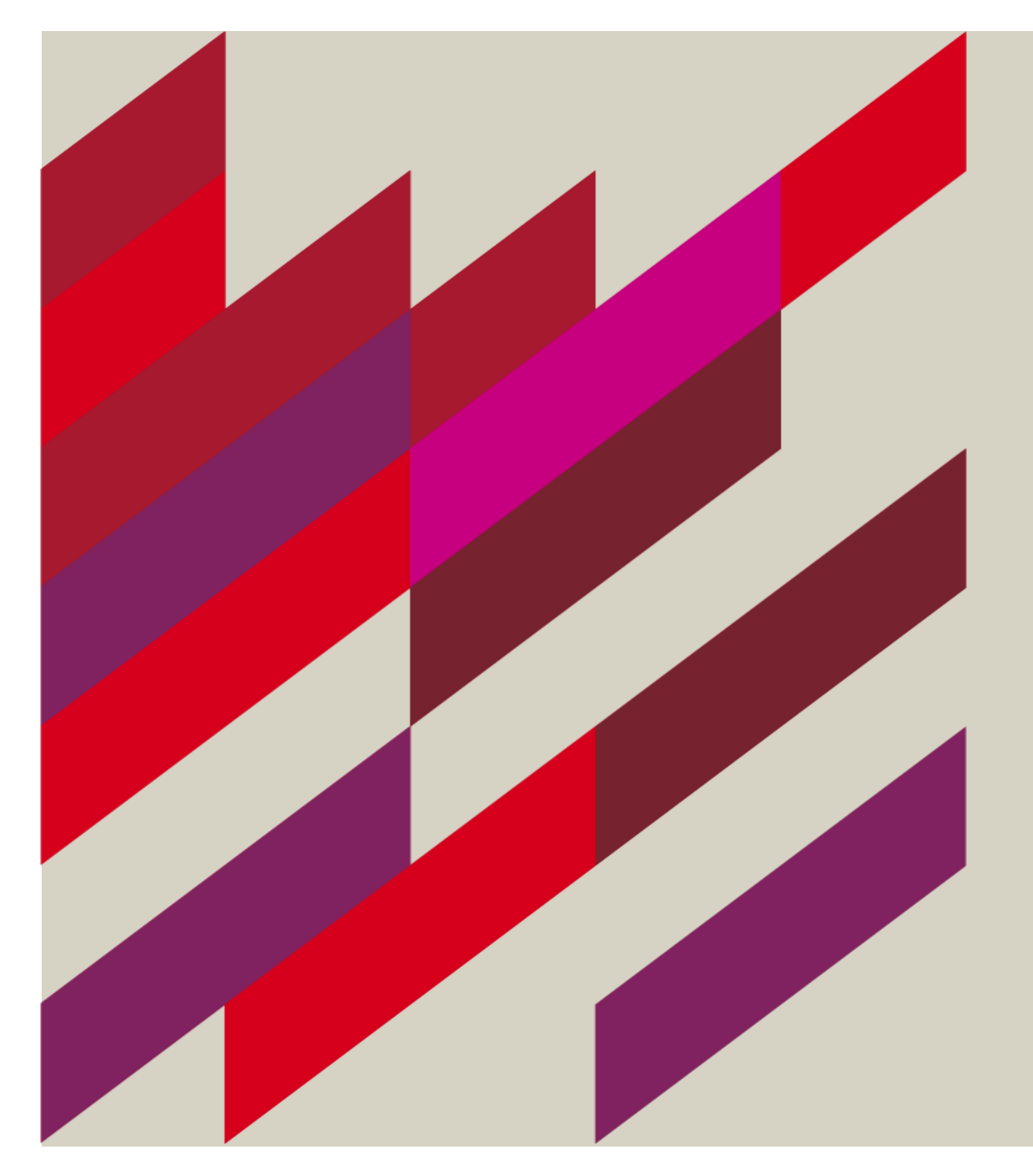

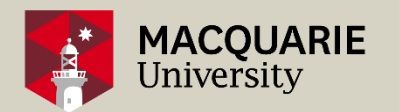

# "Necessity is the mother of invention." Plato